# Micro Focus Enterprise Developer チュートリアル

# メインフレーム COBOL 開発: MQ メッセージ連携

#### 1. 目的

本チュートリアルでは、CICS から入力したメッセージを MQ へ連携する方法の習得を目的としています。

## 2. 前提

- 使用した OS : Red Hat Enterprise Linux Server release 8.4
- 使用した MQ : IBM MQ 9.0.0.8 64-Bit
- 使用マシンに Micro Focus Enterprise Developer 8.0 for Linux and UNIX がインストールされていること。
- MQ に対象とするキュー・マネージャーとキューが設定されており、正常に開始されていること。
- CICS チュートリアルを終了していること。
- Linux/UNIX チュートリアルを終了していること。

#### 3. 実施概要

下記図の手順で MQ メッセージ連携を行います。

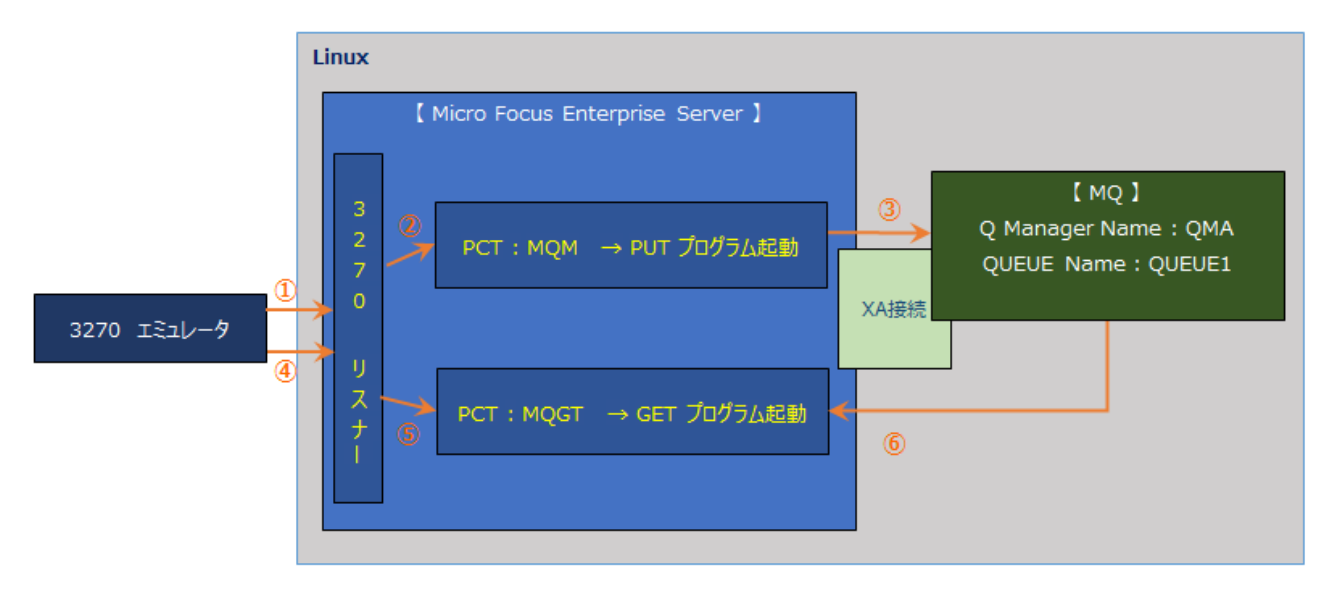

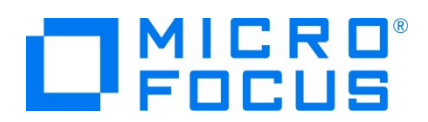

#### 4. 環境変数の設定

実行にあたり、次のように環境変数を設定する必要があります。

- 1) SJIS ロケールの指定 コマンド例) export LANG=ja\_JP.sjis
- 2) MQ 環境の指定 コマンド例)./opt/mqm/bin/setmqenv-s
- 3) COBOL 実行環境の指定 コマンド例)./opt/mf/ED80GA/bin/cobsetenv
- COBOL 動作モードの指定 コマンド例) export COBMODE=64 本チュートリアルでは 64 ビットを使用しています。32 ビット指定も可能ですが、関連製品や実行ファイルのビット数は一致させる 必要があります。
- 5) MQ の COPY ファイルパスを指定します。 コマンド例) export COBCPY=/opt/mqm/inc/cobcpy64:\$COBCPY
- 6) MQ の ロードライブラリパスを指定します。 コマンド例) export LD\_LIBRARY\_PATH=/opt/mqm/lib64:\$LD\_LIBRARY\_PATH

## 5. Enterprise Server インスタンスと MQ の連携方法

MQ 連携は XA リソースを使用した方法を推奨しています。MQ のトリガー機能をご利用の場合は MQ リスナーが必要になります。 CICS で使用する SIT に MQ を指定して関連付けることも可能ですが、本チュートリアルでは XA 接続を実施していきます。連携 方法の詳細は製品マニュアルをご参照ください。

CICS インスタンスの構築に関しては [CICS チュートリアル] をご参照ください。

1) 製品に含まれている MQ 用の XA リソースを Enterprise Server インスタンスへ指定します。

インスタンスを管理する Micro Focus Enterprise Server Common Web Administration (ESCWA) から対象インスタンスが停止状態であることを確認後、[編集] アイコンをクリックします。

|    | 名前     | タイプ    | ステータス   | 64ビット        | MSS有効        | セキュリティ PAC |    | _   |
|----|--------|--------|---------|--------------|--------------|------------|----|-----|
| ≡. | MQDEMO | Region | Stopped | $\checkmark$ | $\checkmark$ | デフォルト      | Ø  | ۵ 🖞 |
|    |        |        |         |              |              |            | \$ | 偏集  |

2) 画面上部の [一般] プルダウンメニューから [XA リソース] を選択し、右側ペインの [新規作成] ボタンをクリックします。

 XA リソース
 C
 \* 新規作成

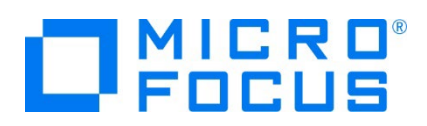

3) 下記の内容を登録して [保存] ボタンをクリックします

| 項目名      | 説明                                                                                                    |  |  |  |
|----------|----------------------------------------------------------------------------------------------------|--|--|--|
| ID       | 4 桁の ID を指定します。ここでは XAMQ を指定します。                                                                                                    |  |  |  |
| 名前       | 任意の名前を指定します。ここでは QMAXA を指定します。                                                                                                    |  |  |  |
| モジュール    | <ul> <li>XA リソースのフルパスを指定します。\$COBDIR/lib に存在する 64 ビット用の ESMQXA64.so</li> <li>(32 ビット用は ESMQXA.so)を使用します。</li> <li>例) /opt/mf/ED80GA/lib/ESMQXA64.so</li> </ul> |  |  |  |
| OPEN 文字列 | キュー・マネージャーなど、必要な情報を指定します。<br>例)TPM=CICS,AXLIB=casaxlib,QMNAME=QMA                                                                                              |  |  |  |
| 有効       | チェックをオンにします。                                                                                                    |  |  |  |

#### XA リソースの構成

| ю. 8                 | 名前。 🖓              |   |  |   |  |
|----------------------|--------------------|---|--|---|--|
| XAMQ                 | QMAXA              |   |  |   |  |
| モジュール* 💡             |                    |   |  |   |  |
| /opt/mf/ED80GA/lib/E | SMQXA64.so         |   |  |   |  |
| ✔ 有効* ♀              | 再接続試行" 🛇           | 1 |  | ¢ |  |
| OPEN 文字列 🛛           |                    |   |  |   |  |
| TPM=CICS,AXLIB=c     | asaxlib,QMNAME=QMA |   |  |   |  |
| CLOSE 文字列 🛛 🖓        |                    |   |  |   |  |
|                      |                    |   |  |   |  |
|                      |                    |   |  |   |  |

4) セキュリティ観点から、Web リスナーのデフォルトステータスは [Disabled] になっています。安全を確認したうえで、 [一般] プル ダウンメニューから [リスナー] を選択し、表示された Web リスナーのステータスを [Stopped] へ変更後、 [適用] ボタンをクリ ックします。

| TLS設定               |                       |       |                            |
|---------------------|-----------------------|-------|----------------------------|
| ステータス               | ステータスの設定 🖓            |       | 実際のアドレス                    |
| Disabled            | Stopped               | ~     | tcp:0.0.0:0                |
|                     |                       |       |                            |
| また、各リスナーの           | の [tcp] の値がリモ-        | -トマシン | の IP アドレスと一致しているか確認してください。 |
| リスナー プロパティ          |                       |       |                            |
|                     |                       |       |                            |
| 名前* 🛇               |                       |       |                            |
| Web Services and J2 | EE                    |       |                            |
| ▲ 6 このエンドポイント       | 、はネットワーク経由でアクセス可能になり、 | TLSが無 |                            |
| 7αトコル 💡             | ホスト名またはIP アドレス* 💡     |       |                            |
| tcp                 |                       |       |                            |

5) 対象インスタンス開始後、コンソールログを表示して MQ インターフェイスが正常にロードされていることを確認してください。インスタ ンス開始前に MQ が開始されていなければなりません。

コンソールログ:正常ロードの内容)

| CASX00020I | 1 | XAMQ XA interface loaded. Name(MQSeries_XA_RMI), Registration Mode(Dynamic) |
|------------|---|-----------------------------------------------------------------------------|
| CASX00015I | 1 | XAMQ XA interface initialized successfully                                  |

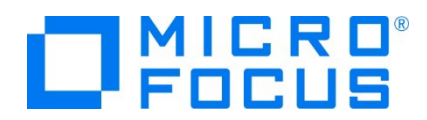

注意)管理画面の開始ボタンを使用する際は casperm コマンドで設定するユーザがプロセスオーナーとなり、 casstart コマンドを使用する際はコマンド実行ユーザがプロセスオーナーとなるため、このユーザが MQ の管理権限を持つグループに属する必要があります。たとえば mqm をグループとすれば、開始ユーザアカウントはこのグループに所属していなければなりません。

#### 6. PUT プログラムの準備と実行

メッセージの PUT に使用する PCT と、これに呼ばれる CICS プログラムを準備します。

1) ESCWA の [CICS] プルダウンメニューから [リソース] > [タイプ別] を選択後、左側ペインで [PCT] をクリックし、右側ペイン の [新規作成] ボタンをクリックします。

| <b>リソース</b>   タイプ別 | ■ UV-ス   | .フィルタ Q フィルタ   |         |
|--------------------|----------|----------------|---------|
| > FCT<br>> JCT     | ^ プログラム管 | 理テーブル リソース   ( | ) *新規作成 |
| V PCT              | ○ 冬前∨    | バループ、ノージョン     |         |

2) CICS 構成の SIT に指定したリソースグループへ PCT を追加します。[名前] は任意ですが、ここでは MQ00 を、[グループ] には SIT へ指定したグループである DBCS を、[プログラム名] にはサンプルプログラムである MQ00 を指定し、[保存] ボタン をクリックします。

| 名前⁺♀        |              | グループ・ |
|-------------|--------------|-------|
| MQ00        |              | DBCS  |
| 説明 ♀        |              |       |
| TranClass 💡 |              |       |
| DFHTCL00    |              |       |
| プログラム名 0    | リモート Sysid Q |       |

保存後に [インストール] ボタンをクリックしてください。

| プログラ             | ム管理テーブ                      | ル - MQ00 (DBCS)             | C | インストール |
|------------------|-----------------------------|-----------------------------|---|--------|
| MQ01 も<br>プログラム管 | 司様の手順で作<br><b>オロテーブルリソー</b> | 乍成してください。<br>· <b>ス</b> ∣ c |   |        |
| 名前~              | グループ〜 説明〜                   | ,                           |   |        |
| 名前               | グループ 説                      | 明                           |   |        |
| 1 маоо           | DBCS                        |                             |   |        |
| МО01             | DBCS                        |                             |   |        |

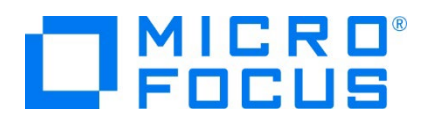

3) PCT から呼ばれる MQ00 プログラムを確認すると、マップの SEND を行い MQ01 トランザクションを呼び出しています。

EXEC CICS SEND ゼ MAP('MOMNU') ゼ CURSOR(590)ゼ MAPSET('MOSET') FREEKB ゼ ERASE MAPONLY ゼ END-EXEC.ゼ トランザクションの呼び出し ゼ EXEC CI<u>CS RE</u>TURN TRANSID('MOO1') END-EXEC.

4) MQ01 プログラムでは入力値を判定後、MQ へ PUT する MQ02 プログラムを呼び出しています。

MQ への処理マ EXEC CICS LINK PROGRAM('MQO2') COMMAREA(PGVALI) マ LENGTH(20) マ END-EXEC. マ

5) MQ02 プログラムでは MQ にメッセージを PUT するため、MQ に含まれる下記のコピー文を WORKING-STORAGE SECTION へ指定します。

COPY CMQV. COPY CMQODV.

COPY CMOMDV.

COPY CMQPMOV.

PROCEDURE DIVISION では作成したキュー名を指定して MQ をオープンしています。

MOVE 'QUEUE1' TO MOOD-OBJECTNAME. ADD MQOO-OUTPUT MQOO-FAIL-IF-QUIESCING GIVING OPTIONS. CALL 'MQOPEN' USING HCONN, OBJECT-DESCRIPTOR, OPTIONS, Q-HANDLE, OPEN-CODE, REASON.

このプログラムでは CICS から入力されたメッセージを MQVALUE に保持しているため、この値を BUFFER へ転送して

MQ へ PUT しています。

MOVE MQPMO-NO-SYNCPOINT TO MQPMO-OPTIONS. MOVE 60 to BUFFER-LENGTH. MOVE MQVALUE TO BUFFER CALL 'MOPUT' USING HCONN, Q-HANDLE, MESSAGE-DESCRIPTOR, PMOPTIONS, BUFFER-LENGTH, BUFFER, COMPLETION-CODE, REASON.

MQ をクローズしています。 MOVE MOCO-NONE TO OPTIONS. CALL 'MOCLOSE' USING HCONN, Q-HANDLE, OPTIONS, COMPLETION-CODE, REASON.

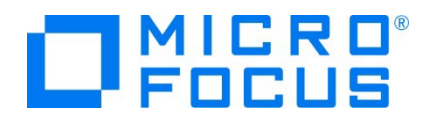

PUT 内容を確認するため、CICS WRITE OPERATOR を実行してコンソールログへ内容を出力しています。 **EXEC** CICS **WRITE OPERATOR TEXT**(WS-TEXT) TEXTLENGTH(WS-TEXT-LEN) END-EXEC

- 6) 前述の 3 プログラムをコンパイルして生成された実行ファイルを、対象インスタンスに指定した CICS トランザクションパスへ配置します。
   プログラムのコンパイルコマンド例)
   cob -u MQ00.cbl -C "DIALECT(MF) OSVS CHARSET(ASCII) CICSECM() COPYEXT(,cpy)"
- 7) BMS ファイルをコンパイルして生成された MOD 実行ファイルを、対象インスタンスに指定した CICS マップパスへ配置します。 MOD ファイル生成 コンパイルコマンド例) mfbmscl mqset.bms /SYSPARM=MAP コピーブック生成 コンパイルコマンド例) mfbmscl mqset.bms /SYSPARM=DSECT
- PCT へ登録した MQ00 トランザクションを起動して画面からメッセージを入力します。
   下記の例では TEST MSG をメッセージとして PUT します。終了は通信を切断してください。

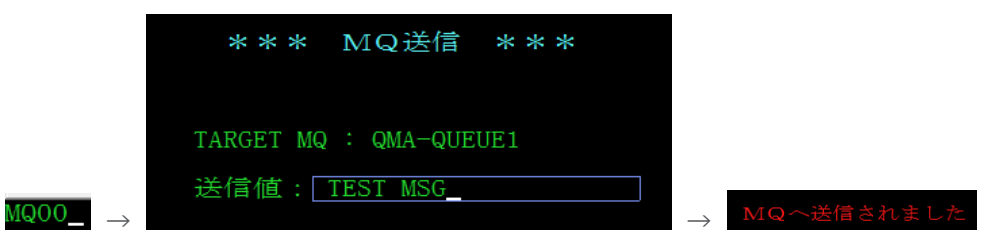

9) CICS WRITE OPERATOR によって出力された内容をコンソールログで確認します。

CASOP0000I From (SYSAD, A000, MQ01) MQ PUT VALUE : TEST MSG Т

10) キューの内容を確認します。

MQ エクスプローラーから内容を確認します。画面で入力した値が格納されています。

| メッセージ・ブラウザー  |               |    |    |      |           |         |  |
|--------------|---------------|----|----|------|-----------|---------|--|
|              |               |    |    |      |           |         |  |
| キュー・マネージャー名  | QMA           |    |    |      |           |         |  |
| キュー名:        | QUEUE1        |    |    |      |           |         |  |
|              |               |    |    |      |           |         |  |
| / 位置 ユーザー ID | 書き込みアプリケーション名 | 形式 | 全長 | データ長 | メッセージ・データ | アカウン    |  |
| 💐 1 root     | cassi64       |    | 60 | 60   | TEST MSG  | 0130000 |  |

11) CICS 画面から入力した値が MQ の指定したキューへ正常に PUT されたことが確認できました。

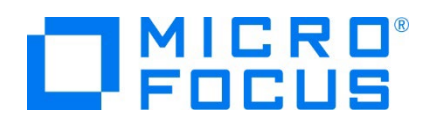

## 7. GET プログラムの準備と実行

GET プログラムを呼び出す PCT と、この GET プログラムを準備します。

1) PUT と同様に CICS の SIT へ指定したグループへ PCT を追加して [プログラム名] へ CICS プログラム名を指定します。 ここではサンプルの MQGETWRT を指定し、[保存] ボタンをクリック後、[インストール] ボタンをクリックします。

| 名前・♀        |              | グループ |
|-------------|--------------|------|
| MQGT        |              | DBCS |
| 説明♀         |              |      |
| TranClass 💡 |              |      |
| DFHTCL00    |              |      |
| プログラム名 Q    | リモート SysiD O |      |
| MQGETWRT    |              |      |

2) PCT から呼ばれる [MQGETWRT] プログラムでは、MQ メッセージを GET する MQMSGGET プログラムを呼び出していま す。

EXEC CICS LINK PROGRAM('MOMSGGET') END-EXEC...

3) MQMSGGET プログラムでは、MQ に含まれる下記のコピー文を WORKING-STORAGE SECTION へ指定しています。

COPY CMQV. COPY CMQODV. COPY CMQMDV. COPY CMQGMOV.

PROCEDURE DIVISION では作成したキュー名を指定して MQ をオープンしています。 MOVE 'QUEUEI' TO MQOD-OBJECTNAME. ADD MQOO-INPUT-AS-Q-DEF MQOO-FAIL-IF-QUIESCING GIVING OPTIONS. CALL 'MQOPEN' USING HCONN, OBJECT-DESCRIPTOR, OPTIONS, Q-HANDLE, OPEN-CODE, REASON.

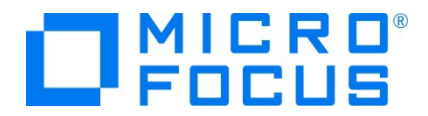

GET する間隔や長さを指定後、キューからメッセージを GET しています。

MOVE MQMI-NONE TO MQMD-MSGID. MOVE MQCI-NONE TO MQMD-CORRELID. MOVE SPACES TO BUFFER. ADD MQGMO-WAIT MQGMO-NO-SYNCPOINT GIVING MQGMO-OPTIONS. \*\* ≥ 1) 秒 MOVE 10000 TO MQGMO-WAITINTERVAL. MOVE 84 to BUFFER-LENGTH. CALL 'MQGET' USING HCONN, Q-HANDLE, MESSAGE-DESCRIPTOR, GMOPTIONS, BUFFER-LENGTH, BUFFER, DATA-LENGTH, COMPLETION-CODE, REASON.

GET したメッセージがスペース以外の場合は、このメッセージを利用するプログラムを呼び出すロジックが下記になります。

IF BUFFER IS NOT EQUAL TO SPACE + MOVE BUFFER TO MQVALUE + メッセージを利用するプログラムの呼び出し箇所 EXEC CICS LINK PROGRAM('XXXXX') + COMMAREA (MQVALUE) 🔸 LENGTH(20) + END-EXEC+ END-IF.+

MQ をクローズしています。 MOVE MQCO-NONE TO OPTIONS. CALL 'MOCLOSE' USING HCONN, Q-HANDLE, OPTIONS, COMPLETION-CODE, REASON.

4) 前述の 2 プログラムをコンパイルして生成された実行ファイルを対象インスタンスに指定した CICS トランザクションパスへ配置しま

す。

コンパイルコマンド例)

cob -u MQMSGGET.cbl -C"DIALECT(ENTCOBOL) CICSECM() CHARSET(ASCII) COPYEXT(,cpy)"

5) 3270 エミュレータから PCT で登録したトランザクションを起動します。

#### MQGT

これにより GET プログラムが起動されます。通信の切断により終了させます。

6) MQMSGGET プログラムの中で指定している CICS WRITE OPERATOR によって出力された内容をコンソールログで確認しま す。

MQ から GET したメッセージが PUT メッセージと同様であることが確認できます。

| CASOP0000I | I. | From (SYSAD,E000,MQGT) MQGETWRT start           |
|------------|----|-------------------------------------------------|
| CASOP0000I | 1  | From (SYSAD,E000,MQGT) MQ message is : TEST MSG |
| CASOP0000I | 1  | From (SYSAD,E000,MQGT) MQ no more messages      |
| CASOP0000I | I  | From (SYSAD,E000,MQGT) MQGETWRT end             |

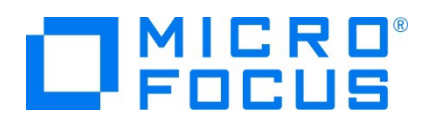

7) キューの内容を確認します。

再度、MQ エクスプローラーから内容を確認します。 PUT メッセージが GET により消去されました。

| メッセージ・ブラウザー  |                                        |  |  |  |  |  |  |
|--------------|----------------------------------------|--|--|--|--|--|--|
|              |                                        |  |  |  |  |  |  |
| キュー・マネージャー名: | QMA                                    |  |  |  |  |  |  |
| キュー名:        | QUEUE1                                 |  |  |  |  |  |  |
|              |                                        |  |  |  |  |  |  |
| / 位置 ユーザー ID | 書き込みアプリケーション名 形式 全長 データ長 メッセージ・データ アカウ |  |  |  |  |  |  |
|              |                                        |  |  |  |  |  |  |
|              |                                        |  |  |  |  |  |  |

# 8. まとめ

Enterprise Server インスタンスに登録した PCT プログラムを利用して TN3270 エミュレータから入力したメッセージが MQ のキューへ 書かれ、このメッセージを同じく PCT プログラムから取得する方法を確認できました。

#### 9. 免責事項

本チュートリアルの例題ソースコードは機能説明を目的としたサンプルであり、無謬性を保証するものではありません。例題ソースコードは弊社 に断りなくご利用いただけますが、本チュートリアルに関わる全てを対象として、二次的著作物に引用する場合は著作権法の精神に基づき適 切な扱いを行ってください。

#### WHAT'S NEXT

● メインフレーム COBOL 開発 : CICS SIT 構築